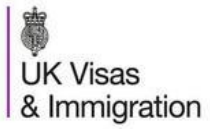

## **BİRLEŞİK KRALLIK VİZESİNE NASIL BAŞVURULUR**

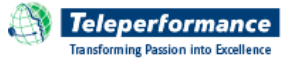

## ÖNEMLİ

- Online olarak Birleşik Krallık vizesine başvurabilmek için şu tarayıcılardan birini kullanmalısınız: Internet Explorer 10, 9, ya da 8; Chrome 30 ya da 29; Firefox 25
- Varsayılan tarayıcınız desteklenmeyen bir tarayıcıysa başvuru işlemlerinizi başarılı bir biçimde tamamlayamazsınız.
- Birleşik Krallık Vize Başvuru Merkezi, Birleşik Krallık Vize ve Göç Dairesi adına faaliyet gösteren bir ticari şirket olan Teleperformance tarafından işletilmektedir. Başvurunuz Birleşik Krallık Vize ve Göç Dairesi çalışanları tarafından değerlendirilerek karar verilecektir. İngiliz Büyükelçiliği ve Teleperformance'ın vize değerlendirme ve karar süreçlerinde hiçbir rolü ya da etkisi bulunmamaktadır.

## Visa4UK websitesine girin Start now'ya (şimdi başla) tıklayın İlk kez başvuru yapıyorsanız bir hesap oluşturmak için Register an Account 'a tıklayın. Hesabınızın etkinleştirilmesi için bir email alacaksınız. (Başvurunuzu kaydedip henüz göndermediyseniz ,devam edebilmek için de Log In 'e tıklayın.) Visa4UK'den gelen etkinleştirme linkine tıkladığınızda giriş sayfasına yönlendirileceksiniz. Email ve şifrenizi girerek giriş yapabilirsiniz.

**4.** Vize türünü seçin ve başvurunuzu oluşturabilmek (create) için bütün soruları yanıtlayın. İster kendiniz için ister başkası için başvuruyor olun, "\*" ile işaretli <u>TÜM</u> zorunlu alanları doldurmanız gerekmektedir. Ardından Go To Application'a tıklayarak başvurunuza gidebilirsiniz.

Sayfanın sol kısmındaki alanlar siz online başvuru formunda ilerledikçe **yeşil** olacaktır. Bir soruyu boş bıraktığınızda o bölüm başlığı **siyah** renkte kalacak ve başvurunuzu göndermeniz mümkün olmayacaktır. Boş alanlar **turuncu** renkle belirtilecektir. Devam edebilmek için bu alanları doldurmalısınız.

**5.** confirm application'a tıklayıp başvurunuzu onayladığınızda girdiğiniz bütün bilgileri görebileceksiniz. Yapmak istediğiniz bir değişiklik varsa return to application'a tıklayarak başvurunuza geri dönebilirsiniz. Değiştirmek istediğiniz birşey yoksa submit application'a tıklayarak başvurunuzu gönderebilirsiniz. Bu aşamadan sonra bir değişiklik yapamazsanız.

**6.** Sign Declaration'a (beyanın imzalanması) tıklayarak başvurunuzu okuduğunuzu doğrulayın ve boş alana **adınızı** yazarak imzalayın.

**7.** Book Appointment'a (randevu almak) tıklayın. Appointment Location –Randevu Yeri ve Visa Appointment Type-Vize Randevu Türünü seçin.

Note: Bazı Vize Başvuru Merkezlerini kullanabilmek için 59GBP hizmet bedeli ödemeniz gerekmektedir.Bu tutar vize ücretiyle aynı zamanda ödenmektedir.

**8.** Belirtilen seçeneklerden size uygun bir tarih ve saat seçin. Next'e tıkladığınızda randevu teyidiniz ile destekleyici belgeler sayfasını göreceksiniz. Okuyup next'e tıklayın.

**ÖNEMLİ:** Visa4UK websitesinde Super Priority Visa (yalnızca Paris'te bulunmaktadır) ya da <u>Priority Visa</u> randevusu aldıysanız ödemenizi <u>Teleperformance website</u>sinde yapmanız ve makbuz almanız gerekmektedir. Vize Başvuru Merkezi'ne gittiğinizde sizden bu makbuz istenecektir. **9.** Randevunuzu aldıktan sonra vize ücretini online olarak ödemeniz gereklidir. Fas, Cezayir ya da Tunus'tan başvuran müşterilerimiz ücretlerini Vize Başvuru Merkezi'nde de ödeyebilirler.

**10.** condition of payment (ödeme koşulları) ve refund policy-ücret iadesi politikasını okuyun ; ödemeyle ilgili bilgileri okuyup anladığınızı kutuları işaretleyerek teyid edin. Şimdi güvenli bir ödeme sistemine yönlendirileceksiniz. Ödemenizin ardından ödeme ve randevu konfirmasyonuzu içen bir email alacaksınız.

**11.** Başvurunuzu tamamlayıp randevunuzu aldıktan sonra <u>Teleperformance website</u>sinde bir hesap oluşturmanız gerekecektir.

## Teleperformance websitesinde oluşturacağınız hesap üzerinden başvurunuzun online takibini yapabileceksiniz.

<u>Teleperformance website</u>sinde country of residence –ikamet edilen ülkeyi seçin, submit'e tıklayarak gönderin ve Create an account hesap oluşturun. GWF xxxxxxx referans numaranızı Birleşik Kralık Vize ve Göç Dairesi'nden gelen emaillerde bulabilirsiniz.

12. Kaydınız gerçekleştiğinde bir bildirim emaili alacaksınız.

**12.** 13. Gerekli koşullara uyuyor ve Premium Lounge, Super Priority Visa, Priority Visa ve/veya Return Courier services hizmetlerinden yararlanmak istiyorsanız, Added Value Services–Ek ödemeli hizmetlere tıklayın ve listeden seçiminizi yapın. Group/Aile olarak başvuru yapıyorsanız her birey için ayrı ayrı ek ödemeli hizmet satın almanız gerekecektir.

Bu hizmetleri adding to cart'a tıklayarak satın alabilir, review your order ile siparişinizi gözden geçirebilir ve checkout ile ödemenizi sonlandırabilirsiniz.

Ödemeniz işleme girdikten sonra bir bildirim emaili alacaksınız.

Vize Başvuru Merkezi'ndeki randevunuza aşağıdaki belgeleri götürmeyi unutmayınız:

- Başvuru formunuzun çıktısı;
- Bu kurallara uyan bir fotograf these requirements;
- Randevu bildiriminiz;
- İade edilmesini istediğiniz orjinal belgelerin fotokopileri de dahil olmak üzere destekleyici ek belgeler;
- Yaptığınız ödemelere ilişkin bildirim emaili
- 14. Başvurunuzu takip etmek isterseniz <u>Teleperformance</u> <u>website</u>sini ziyaret ederek menüde yeralan "My account" 'a (hesabım) tıklayınız.

**Note:** Teleperformance çalışanları size öneride bulunamaz ve vize başvurunuzda yardımcı olamaz. Daha geniş bilgiye ihtiyaç duyarsanız ya da Birleşik Krallık vize başvuru süreciyle ilgi genel bir sorunuz olduğunda lütfen <u>International Enquiry Service ile irtibata geçiniz.</u>